# GATEWAY SS10680 CONFIGURATION GUIDE

## Prerequisites

- 1) Have an account on Bluemix
- 2) Have created an Internet of Things Platform on Bluemix
- 3) Have created a device on Internet of Things Platform, and have its Device ID and its Authentication Token

#### Procedure

- 1) Connect the gateway SS10680 to the power supply and to Internet.
- 2) Open the browser, and digit in index bar 192.168.1.100
- 3) Enter username and password. The default ones are:
  - Username: admin
  - Password: password
- 4) Click on 'CHANNEL' tab, and fill the requested fields for Modbus channel. For this example, we will use the following parameters:
  - Modbus: select '*RTU*'
  - Baud Rate: select '9600'
  - Data bits: select '8'
  - Parity: select 'None'
  - Timeout (ms): enter '1000'
  - Reconnection Timeout (ms): enter '2000'
  - Queue Delay (ms): enter '1'
  - Devices Delay (ms): enter '1'

Click on 'SAVE' button. If everything went well, you get the following result

| IOLOG-SS10680 |                                                                                                  |          |                                                                                    |      |      | : |
|---------------|--------------------------------------------------------------------------------------------------|----------|------------------------------------------------------------------------------------|------|------|---|
| CHANNEL       |                                                                                                  | D        | EVICES                                                                             |      | MQTT |   |
|               | Modbus<br>RTU<br>Baud Rate <sup>•</sup><br>9600<br>Timeout (ms)<br>1000<br>Queue delay (ms)<br>1 | → 8<br>E | Parity *<br>* None<br>Reconnection Timeout (ms)<br>2000<br>Devices delay (ms)<br>1 | SAVE |      |   |

# 5) Click on 'DEVICES' tab. For this example, we will use the following two devices:

• IOLOG SS10014, configured as in the following picture

| IOLOG SS10014 X                                                        |                              |                     |     |          |            |               |
|------------------------------------------------------------------------|------------------------------|---------------------|-----|----------|------------|---------------|
| Address*<br>1                                                          |                              | Name*               | 014 |          | 10         | LOG \$\$10014 |
| RO<br>Topic (PUB)<br>iot-2/type/SS10680/id/gateway/evt/input1/fmt/ison |                              | <b>IN 0</b><br>3:14 |     | QoS      | - □ Retain | Pt100 -       |
| Publish<br>On value change                                             | Threshold (inclusive)<br>0.1 |                     |     | -        |            |               |
| RO                                                                     |                              | <b>IN 1</b><br>3:15 |     |          |            | Pt100 -       |
| Topic (PUB)<br>iot-2/type/SS10680/id/gateway/evt/input1/fmt/json       | Threaded (advalue)           |                     |     | QoS<br>0 | - Retain   |               |
| On value change                                                        | 0.1                          |                     | ×   |          |            |               |
| RO                                                                     |                              | <b>IN 2</b><br>3:16 |     |          |            | Pt100 -       |
| Topic (PUB)                                                            | Thrashold (indusius)         |                     |     | QoS<br>O | 🗸 🗌 Retain |               |
| On value change                                                        | 0                            |                     |     |          |            |               |
| RO                                                                     |                              | <b>IN 3</b><br>3:17 |     |          |            | Pt100 🝷       |
| Topic (PUB)                                                            |                              |                     |     | QoS<br>0 | 🗸 🗌 Retain |               |
| On value change                                                        | 0                            |                     | ×   |          |            |               |
| REMOVE                                                                 |                              |                     |     |          |            | SAVE          |

At the end, click on 'SAVE' button.

• IOLOG SS10130, configuring the inputs as below

| IOLOG SS10130                                                    |                                |                    |      |          | ×               |
|------------------------------------------------------------------|--------------------------------|--------------------|------|----------|-----------------|
| Address*<br>2                                                    |                                | Name*              | 0130 |          | IOLOG \$\$10130 |
| RO                                                               |                                | <b>DI 0</b><br>1:0 |      |          |                 |
| Topic (PUB)<br>iot-2/type/SS10680/id/gateway/evt/input1/fmt/json |                                |                    |      | QoS<br>0 |                 |
| Publish<br>On value change                                       | Threshold (inclusive)<br>• 0.1 |                    | •    |          |                 |
| RO                                                               |                                | <b>DI 1</b><br>1:1 |      |          |                 |
| Topic (PUB)<br>iot-2/type/SS10680/id/gateway/evt/fan1/fmt/json   |                                |                    |      | QoS<br>O | ← CRetain       |
| Publish<br>On value change                                       | Threshold (inclusive)<br>• 0.1 |                    | ×    |          |                 |
| RO                                                               |                                | <b>DI 2</b><br>1:2 |      |          |                 |
| Topic (PUB)<br>iot-2/type/SS10680/id/gateway/evt/fan2/fmt/json   |                                |                    |      | QoS<br>O | 🗸 🗌 Retain      |
| Publish<br>On value change                                       | Threshold (inclusive)<br>• 0.1 |                    | ×    |          |                 |
| RO                                                               |                                | <b>DI 3</b><br>1:3 |      |          |                 |
| Topic (PUB)<br>iot-2/type/SS10680/id/gateway/evt/bulb1/fmt/json  |                                |                    |      | QoS<br>O | ← 🗌 Retain      |
| Publish<br>On value change                                       | Threshold (inclusive)<br>• 0.1 |                    | A V  |          |                 |
|                                                                  |                                |                    |      |          | ~               |
| REMOVE                                                           |                                |                    |      |          | SAVE            |

# Now, scroll down and configure the outputs as below

| IOLOG SS10130                                                          |                              |                     |          |          | x          |
|------------------------------------------------------------------------|------------------------------|---------------------|----------|----------|------------|
| RW                                                                     |                              | <b>DO 0</b><br>1:16 |          |          | ^          |
| Topic (PUB)<br>iot-2/type/SS10680/id/gateway/evt/alarm_input1/fmt/jsor | n                            |                     |          | QoS<br>O | - □ Retain |
| Publish<br>On value change                                             | Threshold (inclusive)<br>0   |                     | <b>A</b> |          |            |
| Topic (SUB)<br>iot-2/type/SS10680/id/gateway/cmd/activateAlarm_input   | t1/fmt/json                  |                     |          | 0<br>0   | -          |
| RW                                                                     |                              | <b>DO 1</b><br>1:17 |          |          |            |
| Topic (PUB)<br>iot-2/type/SS10680/id/gateway/evt/alarm_fan1/fmt/json   |                              |                     |          | 0        | - 🗌 Retain |
| Publish<br>On value change                                             | Threshold (inclusive)<br>- 0 |                     | A<br>V   |          |            |
| Topic (SUB)<br>iot-2/type/SS10680/id/gateway/cmd/activateAlarm_fan1.   | /fmt/json                    |                     |          | QoS<br>0 | -          |
| RW                                                                     |                              | DO 2<br>1:18        |          |          |            |
| Topic (PUB)<br>iot-2/type/SS10680/id/gateway/evt/alarm_fan2/fmt/json   |                              |                     |          | Cos<br>O | → 🗌 Retain |
| Publish<br>On value change                                             | Threshold (inclusive)<br>0   |                     | \$       |          |            |
| Topic (SUB)<br>iot-2/type/SS10680/id/gateway/cmd/activateAlarm_fan2    | /fmt/json                    |                     |          | 0        | •          |
| RW                                                                     |                              | DO 3<br>1:19        |          |          |            |
| Topic (PUB)<br>iot-2/type/SS10680/id/gateway/evt/alarm_bulb1/fmt/json  |                              |                     |          | Cos<br>O | ← 🗌 Retain |
| Publish<br>On value change                                             | Threshold (inclusive)<br>0   |                     | <b>A</b> |          |            |
| Topic (SUB)<br>iot-2/type/SS10680/id/gateway/cmd/activateAlarm_bulb    | 1/fmt/json                   |                     |          | 0        | •          |
| REMOVE                                                                 |                              |                     |          |          | SAVE       |

When you have finished, click on 'SAVE' button.

N.B. The topics used in this example have a precise form, due at the Watson IoT Platform that require a special syntax.

For publish a topic to the Watson IoT Platform, the following syntax is used

# iot-2/type/type\_id/id/device\_id/evt/event\_id/fmt/format\_string

where

- type\_id, is the ID of the type of device added on the Watson IoT Platform
- device\_id, is the ID of the device added on the Watson IoT Platform
- event\_id, is the event's ID. The ID can be any valid string for MQTT.
- *format\_string*, is a string that define the content type of the message payload. For this example, we will use *json* format.

For subscribe to a topic from Watson IoT Platform, the following syntax is used iot-2/type/**type\_id**/id/**device\_id**/cmd/**command\_id**/fmt/**format\_string**  where

- *type\_id*, is the ID of the type of device added on the Watson IoT Platform
- device\_id, is the ID of the device added on the Watson IoT Platform
- command\_id, is the event's ID. The ID can be any valid string for MQTT.
- *format\_string*, is a string that define the content type of the message payload. For this example, we will use *json* format.

6) Click on 'MQTT' tab, and fill the form. For this example, we will use the following parameters:

 Broker Address: address used by Watson IoT Platform for send/receive topics. The address must be as below

orgId.messaging.internetofthings.ibmcloud.com

where *orgId* is the unique organization ID that was generated when you registered the service instance

- Broker Port: enter '1883'
- ClientId: must be in the following format 'g:orgId:DeviceType:DeviceId', where:
  - g, due the fact that we defined the device as gateway in Watson IoT Platform
  - *orgId,* is the unique organization ID that was generated when you registered the service instance
  - DeviceType, is the ID of the type of device added on the Watson IoT Platform
  - DeviceId, is the ID of the device added on the Watson IoT Platform
- Keep Alive (s): enter '60'
- Clean Session: check the checkbox
- Username: enter the string 'use-token-auth'
- Password: enter the Authentication Token that you saved when you created the device on Watson IoT Platform.

On 'Payload Structure' section, select the checkboxes relative to 'device' and 'datetime'.

At the end, click on 'SAVE' button. If everything went well, you get the following result

| IOLOG-SS10680<br>EM: rev-1 FM: 1.0.0                                                                                                    |                                                                                  |                       |      |  |
|----------------------------------------------------------------------------------------------------|----------------------------------------------------------------------------------|-----------------------|------|--|
| CHANNEL DE                                                                                                    | VICES                                                                            |                       | MQTT |  |
| Broker Address *<br>2ruxma.messaging.internetofthings.ibmcloud.com                                                                                                    |                                                                                  | Broker Port *<br>1883 | ÷ •  |  |
| Clientid *<br>g:2ruxma:SS10680:gateway                                                                                                    | Keep Alive (s) *<br>60                                                           | 😫 🗸 Clean session     |      |  |
| Username<br>use-token-auth                                                                                                    | Password                                                                         |                       | Ø    |  |
| Enable TLS/SSL                                                                                                    |                                                                                  |                       |      |  |
| Payload structure                                                                                                    |                                                                                  |                       |      |  |
| Value - Sampled value                                                                                                    | Valid value                                                                      |                       |      |  |
| <ul> <li>valid - Sampled value validity</li> <li>device - Device name</li> <li>timestamp - Unix time</li> <li>datetime - Date in ISO-8601 format</li> <li>communicationKO - Communication KO</li> <li>Non-valid value</li> </ul> | <pre>{   "value": 68.35,   "datetime": "30,7-12-2   "device": "MyDevice" }</pre> | 0T09:30:56.9652",     |      |  |
| null string null                                                                                                    |                                                                                  | SAVE                  | 1    |  |